## PARENT / TEACHER MEETINGS

Parent Teacher Meetings are being held on <u>May 11<sup>th</sup> from 4:00 pm to 6:00 pm via Zoom.</u> Telephone meetings can also be scheduled. Meetings are booked on-line using Microsoft Booking. Parents / Guardians are able to easily access the system and <u>book appointments from Apr 29<sup>th</sup> at 8:00 am until May 6 at 4:00 pm</u> on a first-come basis. You will need the names of the teachers that you would like to meet with (please ask your student for teacher names).

## How to Book Parent / Teacher Meetings

1. Click Parent / Teacher Meetings, under "Quick Links" on the Vic High website (www.vichigh.sd61.bc.ca)

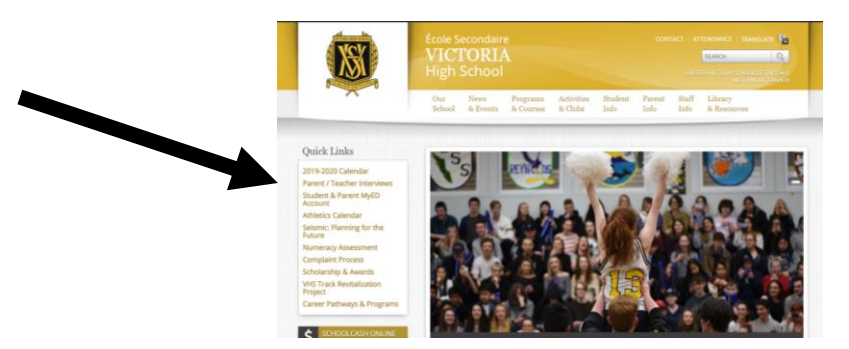

- Booking an appointment using Microsoft Bookings: The link for this is in the email sent out on Friday. <u>https://outlook.office365.com/owa/calendar/VictoriaHighSchool@gvsd61.onmicrosoft.com/bookings/</u>
  - a. Select a 'Service' (Victoria High Teachers A-G or H-M or O-Z).
  - b. Select the correct date from the Calendar.
  - c. Choose your child's teacher from Select Staff
  - d. Choose a meeting time from the available options. If a time is not available it has already been booked. If all time slots are filled, please email the teacher directly to make alternate arrangements.
    - i. Note: If you are participating in more than one Zoom or phone meeting you should space your appointments to allow time to finish one meeting and join another.

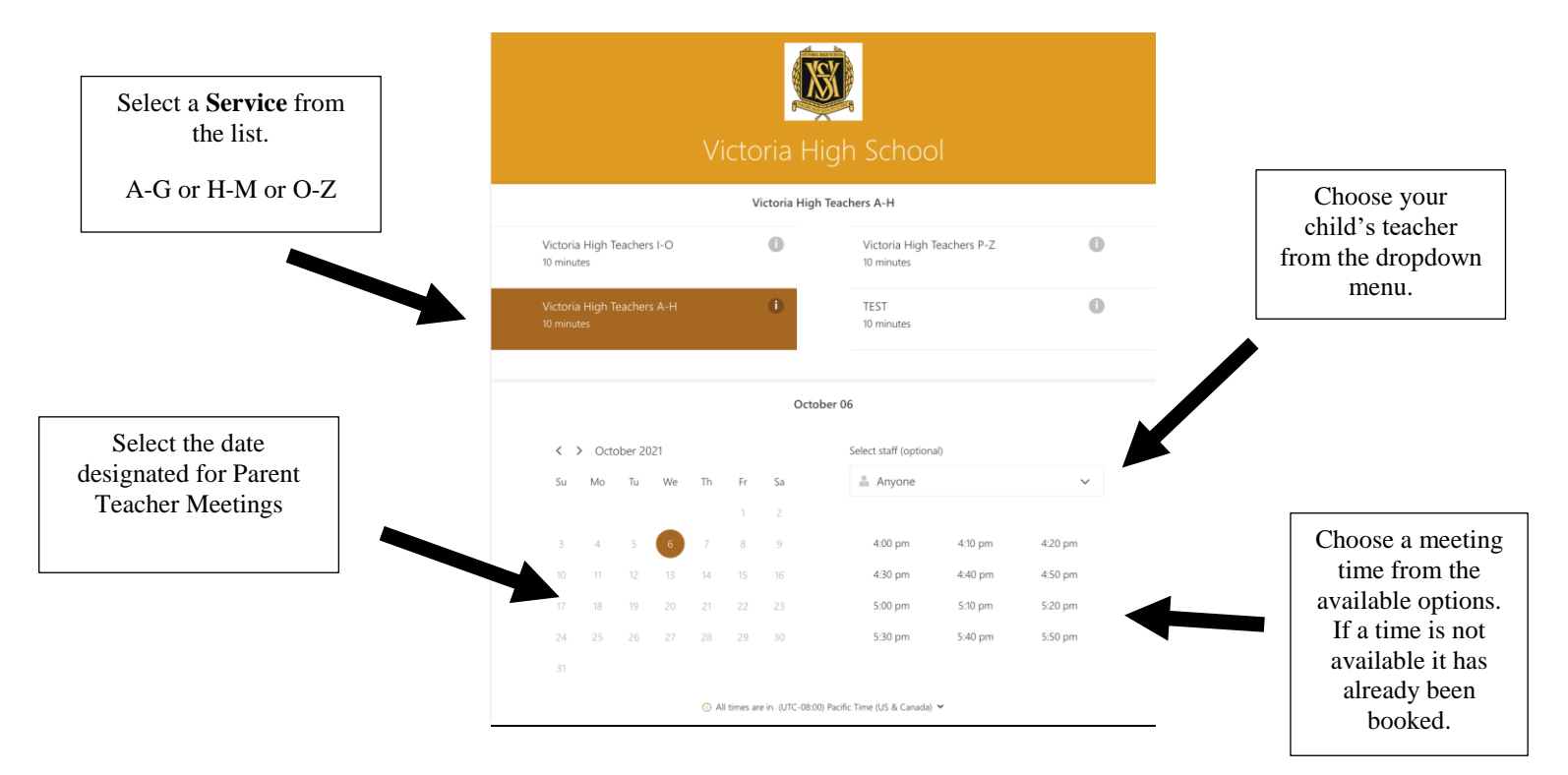

- e. Under Add Your Details, enter parent name, email address and phone number.
  - i. Under notes, please enter any additional notes you would like to message to your child's teacher (Optional).
- f. Under Provide Additional Information, please enter your child's name and if you prefer a Zoom (virtual) or phone meeting.
- g. When all information is added, click **Book** to complete your booking.

| Enter your name, email<br>address and phone<br>number. | Name<br>Email<br>Address (optional)<br>Phone number              | Add your details Please let us know if you have any special requests. Thank you. Notes (optional) | Under <b>Notes</b> ,<br>please enter any<br>additional notes<br>you would like<br>to message to<br>your child's<br>teacher. |
|--------------------------------------------------------|------------------------------------------------------------------|---------------------------------------------------------------------------------------------------|----------------------------------------------------------------------------------------------------|
| Enter your child's name.                               | Provide additional information Press Book to con<br>your booking |                                                                                                   | Press <b>Book</b> to complete your booking.                                                                                 |
| Do you prefer a Zoom<br>(virtual) or phone<br>meeting? | Do you prefer a Zoom (virtual) or phone me<br>select an option   | eeting?<br>vour child's teacher for your meeting.<br>Book                                         |                                                                                                    |

3. Parents / Guardians will receive a Zoom meeting invitation on Tuesday May 10 which is the day before the Zoom meeting. The following link provides step by step instructions to join a Zoom meeting.

https://docs.google.com/document/u/1/d/e/2PACX-1vQWX3KMu0Xa9\_vGYITiWrunK4yixhPu5Z1WHqbnguJwnsFjv0uoaL1v7J9sY1mDVN-wjMqhCsus-du/pub

Please sign in to your Zoom meeting 10 minutes prior to your scheduled time and wait to be given access. Your student's teacher will invite you in to the meeting as close to your scheduled time as possible.

If you selected a phone meeting, please be available at your designated time.